# Step 1: 紙本文件-加入申請項目

## ● 進入申請明細, 點選「加入申請項目」。

| 紙本文件申      | 請明細                          |                                                   |                                              |              |              |                                                    |                                                                                                    |
|------------|------------------------------|---------------------------------------------------|----------------------------------------------|--------------|--------------|----------------------------------------------------|----------------------------------------------------------------------------------------------------|
|            |                              |                                                   | 🔷 切換至電                                       | 子文件申請        | 青 🚽 取消申請(登   | 出)                                                 |                                                                                                    |
| 紙本文件申請明細(列 | 表)                           |                                                   |                                              |              |              |                                                    |                                                                                                    |
| ③ 加入申請項目 🤇 | 🔵 刪除申請項目 📫 下-                | ·步                                                |                                              |              |              |                                                    |                                                                                                    |
| 學號         | 申請項目                         |                                                   | 單價                                           | 份數           | 小計           |                                                    |                                                                                                    |
|            |                              |                                                   |                                              |              |              |                                                    |                                                                                                    |
|            |                              |                                                   |                                              |              |              |                                                    |                                                                                                    |
|            | 紙本文件申請明細(列<br>③ 加入申請項目<br>學號 | 紙本文件申請明細(列表)<br>③ 加入申請項目 ④ 刑除申請項目 → 下一<br>學號 申請項目 | 紙本文件申請明細(列表) ③ 加入申請項目 ④ 刑除申請項目 ● 下一步 學號 申請項目 | 紙本文件申請明細(列表) | 紙本文件申請明細(列表) | 紙本文件申請明細(列表) ○ 加入申請項目 ● 下一步 學號 申請項目 ● 下一步 單價 份數 小計 | 紙本文件申請明細(列表) ● 加除申請項目 ● 下一步 ● 型號 申請項目 ● 下一步 ■ 単請項目 ■ 単請項目 ■ 単 前項目 ■ 単 前項目 ■ 単 前項目 ■ 単 前項目 ■ 単 前項目 ■ 単 前項目 ■ 単 前項目 ■ 単 前項目 ■ 単 前項目 ■ 単 前項目 ■ 単 前項目 ■ 単 前項目 ■ 単 前項目 ■ 単 前項目 ■ 単 前項目 ■ 単 前項目 ■ 単 前項目 ■ 単 前項目 ■ 単 前項目 ■ 単 前項目 ■ 単 前項目 ■ 単 前項目 ■ 単 前項目 ■ 単 前項目 ■ 単 前項目 ■ 単 前項目 ■ 単 前項目 ■ 単 前項目 ■ 単 単 前項目 ■ 単 前項目 ■ 単 前項目 ■ 単 前項目 ■ 単 前項目 ■ 単 前項目 ■ 単 前項目 ■ 単 前項目 ■ 単 前 単 前 単 単 前 単 前 単 前 単 前 単 前 単 前 単 前 |

## 紙本文件申請介面也可切換至 電子文件申請介面

#### ❷ 點選申請項目(下拉式選單)。

|          | 84.9# | 由建酒日                    | 99 (86 | 化合金作 | 15 第- |
|----------|-------|-------------------------|--------|------|-------|
|          | 学玩    | 中间模目                    | 里頂     | 1    | 0     |
| <u>v</u> | 40    |                         |        | 1    | 0     |
|          |       | 中又歴年成績単                 |        |      |       |
|          |       | 英文歷年成績單(分數)(限103學年度前入學者 |        |      |       |
|          |       | 申請)                     |        |      |       |
|          |       | 英文歷年成績單 ( 等第 )          |        |      |       |
|          |       | 歷年班(系、組)名次證明書(限學士班申請)   |        |      |       |
|          |       | 當學期班(系、組)名次證明書(限學士班在校生申 |        |      |       |
|          |       | 請)                      |        |      |       |
|          |       | 補發中英文(並列)學位證明書(限畢業生申請)  |        |      |       |
|          |       | 精美版英文學位證明書(限申請一份)       |        |      |       |
|          |       | 中文當學期成績單(限在校生申請)        |        |      |       |
|          |       | 英文學位證明 ( 可申請多份 )        |        |      |       |
|          |       | 中基文在開發明書(限在校生由語)        |        |      |       |

## ❸ 點選份數 (上下箭頭可增減份數)

| 0 | 加入申請項目 | 🥥 刪除申請項目 📫 下一步 |    |     |    |
|---|--------|----------------|----|-----|----|
|   | 學號     | 申請項目           | 單價 | 份數  | 小計 |
| 7 | 40     | 中文歷年成績單        | 10 | 3 🗳 | 30 |

## > 補發中英文學位證明書(限紙本)

- 補發中英文(並列)學位證明書限畢業生申 請,並請勾選申請原因,一旦補發則前份 證書失效。
- 英文學位證明書:精美版僅限97學年度以前畢業生申請,且僅限1份;簡易版則無上述限制。
- 3. 申請學位證明書者,申請人須Email<u>身分</u> <u>證正反面影本</u>給教務處承辦人,方可核發。
- 4. 申請英文成績單及英文學位證明書者:
  - ① 請確認學籍英文姓名拼音是否與護照一致(大小寫依本校既定格式)。
  - ② 若學籍系統無英文姓名,請於備註欄輸入。
  - ③ 若英文姓名有誤,請將護照照片檔提供 教務處承辦人修正。

| ・加入申請項目       ● 下一步         学致       申請項目         ・中文歴年成績量       10         ・       ・         ・       中文歴年成績量         ・       ・         ・       ・         ・       ・         ・       ・         ・       ・         ・       ・         ・       ・         ・       ・         ・       ・         ・       ・         ・       ・         ・       ・         ・       ・         ・       ・         ・       ・         ・       ・         ・       ・         ・       ・         ・       ・         ・       ・         ・       ・         ・       ・         ・       ・         ・       ・         ・       ・         ・       ・         ・       ・         ・       ・         ・       ・         ・       ・         ・       ・         ・       ・         ・       ・                                                                                                    | 紙本文件申請明細                                                              | 8(列表)                                                                                                    |                                                                    |                                               |                                              |                                            |                                                                                                    |  |
|----------------------------------------------------------------------------------------------------|-----------------------------------------------------------------------|----------------------------------------------------------------------------------------------------|--------------------------------------------------------------------|-----------------------------------------------|----------------------------------------------|--------------------------------------------|----------------------------------------------------------------------------------------------------|--|
| 学社       申請項目       単信       分数       小計         「一       10       3       30         「中文歴年成績單       10       3       30         「       中文歴年成績單       10       3       30         「       中文歴年成績單       10       3       30         「       中文歴年成績單       10       3       30         「       遵先       受決済       受決済       受決済         ●       政役須       更改個人資料       通       確定          2       10       3       30          加入申請項目 ●       下一歩       単請項目       下一歩         学数       申請項目       予一歩       単請項目       250       1       250         「       中交歴年成績單書       10       3       30       30       30         提示        10       3       30       30       30                                                                                                    | 📀 加入申請項目                                                              | 1 🥥 刪除申請項目 🍦 下一步                                                                                                    |                                                                    |                                               |                                              |                                            |                                                                                                    |  |
|                                                                                                    | 學號                                                                    | 申請項目                                                                                                    |                                                                    | 單價                                            | 份數                                           | 以下量十                                       |                                                                                                    |  |
| 中文歴年成績單       10 3 30         學位證明書申請原因       「                                                                                                    | 7                                                                     | 補發中英文(並列)學位證明書(『                                                                                                    | 艮畢業生申請) 🔽 🗸                                                        | 250                                           | 1                                            | 250                                        |                                                                                                    |  |
| 単位證明書申請原因           ② 遠失           ※現月           ● 更改個人資料           ● 加入申請項目 ● 下一步           學院         申請項目 ● 下一步           學院         申請項目 ● 下一步           ● 加入申請項目 ● 下一步         単成           ● 加入申請項目 ● 下一步         単成           ● 加入申請項目 ● 下一步         単成           ● 加入申請項目 ● 下一步         単成           ● 加入申請項目 ● 正子         単成           ● 加入申請項目 ● 正子         10 * 3 * 30           ● 中文歴年成績望         10 * 3 * 30                                                                                                    |                                                                       | 中文歷年成績單                                                                                                    | ~                                                                  | 10                                            | <b>*</b> 3                                   | 30                                         |                                                                                                    |  |
| 単位證明書申請原因         ⑦ 遠先         ※没得         ● 取改個人資料         ● 取改個人資料         ● 確定         ● 加入申請項目 ● 下一歩         ● 繁生       申請項目 ● 下一歩         ● 繁生       申請項目 ● 下一歩         ● 強生       重度 份数 小計         ● 引助申請項目 ● 下一歩       重度 份数 小計         ● 引助申請項目 ● 下一歩       重度 份数 小計         ● 現計       重度 份数 小計         ● 引助申請項目 ● 下一歩       重度 份数 小計         ● 現本       10 * 3 * 30                                                                                                    |                                                                       |                                                                                                    |                                                                    |                                               |                                              |                                            |                                                                                                    |  |
| 「 遠矢         ・ 没損         ● 更改個人資料         ● 一丁 一丁         ● 加除申請項目 ● 下一步         學玩 申請項目 ● 下一步         學玩 申請項目 ● 下一步         ● 加除申請項目 ● 下一步         學玩 申請項目 ● 下一步         ● 加除申請項目 ● 下一步         ● 加除申請項目 ● 下一步         ● 現休         ● 現休         ● 日         ● 日         ● 日         ● 日         ● 日         ● 日         ● 日         ● 日         <                                                                                                    |                                                                       |                                                                                                    | 學位證明書                                                              | 申請原                                           | 因                                            |                                            |                                                                                                    |  |
| <ul> <li>● 法へ</li> <li>● 没援</li> <li>● 夏改個人資料</li> <li>● 確定</li> </ul> Start 申請明細(列表) Start 申請項目 ● 下一步 學號 申請項目 ● 下一步 學號 申請項目 ● 下一步 學號 申請項目 ● 下一步 學號 申請項目 ● 下一步 學號 申請項目 ● 下一步 理描 份款 小計 ··································                                                                                                    |                                                                       |                                                                                                    | 同谱失                                                                |                                               |                                              |                                            |                                                                                                    |  |
| □ 数損       ● 更改個人資料       ● 確定       ● 確定       ● 和除申請項目       ● 下一步       ● 繁重     申請項目       ● 新除申請項目     ● 下一步       ● 繁重     申請項目       ● 神致中英文(並列)學位證明書(限屬業生申請)     250       ● 十文歴年成績單     10     3       ● 現本                                                                                                    |                                                                       |                                                                                                    |                                                                    |                                               |                                              |                                            |                                                                                                    |  |
| <ul> <li>● 更改個人資料</li> <li>● 確定</li> <li>● 確定</li> <li>● 確定</li> <li>● 和除申請項目 ● 下一歩</li> <li>● 愛號 申請項目 ● 下一歩</li> <li>● 型除申請項目 ● 下一歩</li> <li>● 理構 申請項目 ● 下一歩</li> <li>● 理構 ● 下一歩</li> <li>● 理構 ● 下一歩</li> <li>● 理構 ● 下一歩</li> <li>● 理構 ● 下一歩</li> <li>● 理構 ● 下一歩</li> <li>● 理構 ● 下一歩</li> <li>● 理構 ● 下一歩</li> <li>● 理構 ● 下一歩</li> <li>● 理構 ● 下一歩</li> <li>● 理構 ● 下一歩</li> <li>● 理構 ● 下一歩</li> <li>● ● ○ ● ○ ● ○ ● ○ ○ ○ ○ ○ ○ ○ ○ ○ ○ ○ ○</li></ul>                                                                                                    |                                                                       |                                                                                                    | 日 毀損                                                               |                                               |                                              |                                            |                                                                                                    |  |
|                                                                                                    |                                                                       |                                                                                                    | 🔄 更改個                                                              | 人資料                                           |                                              |                                            |                                                                                                    |  |
|                                                                                                    |                                                                       |                                                                                                    |                                                                    |                                               |                                              |                                            |                                                                                                    |  |
| 紙本文件申請明細(列表) ③ 加入申請項目 ● 下一歩 學號 申請項目 ● 下一歩 學號 申請項目 ● 下一歩 「 補發中英文(並列)學位證明書(限畢業生申請) 250 1 250 「 中文歷年成績單 10 3 30 提示                                                                                                    |                                                                       |                                                                                                    |                                                                    |                                               |                                              |                                            |                                                                                                    |  |
| 紙本文件申請明細(列表) ② 加入申請項目 ● 下一步 學號 申請項目 ● 下一步 學號 申請項目 ● 下一步 『 補發中英文(並列)學位證明書(限畢業生申請) 250 1 250 『 中文歴年成績單 10 3 30 提示                                                                                                    |                                                                       |                                                                                                    |                                                                    |                                               |                                              |                                            | 🚽 確定                                                                                                    |  |
| 學號     申請項目     單價     份數     小計       Image: The state of the state of the state of |                                                                       |                                                                                                    |                                                                    |                                               |                                              |                                            | ☐ 確対                                                                                                    |  |
| 学號     中海項目     単頁     0000     011       補發中英文(並列)學位證明書(限畢業生申請)     250     1     250       中文歷年成績單     10     3     30                                                                                                    | 纸本文件申請明紹                                                              |                                                                                                    |                                                                    |                                               |                                              |                                            | ☐ 確対                                                                                                    |  |
| 中文歷年成績單         10 3 30           提示         X                                                                                                    | 紙本文件申請明紹<br>② 加入申請項目<br>與<br>與<br>○                                   | <b>1(列表)</b><br>(● 刪除申請項目 ➡ 下一步<br>由共項日                                                                                 |                                                                    | 留(西                                           | 42 St                                        | 11.22+                                     | 2 確成                                                                                                    |  |
| 提示                                                                                                    | <ul> <li>紙本文件申請明組</li> <li>加入申請項目</li> <li>學號</li> <li>(7)</li> </ul> | <ul> <li>(列表)</li> <li>□ → 下一歩</li> <li>申請項目</li> <li>□ → 市づい等位證明書(原)</li> </ul>                                        |                                                                    | 單價<br>250                                     | 份數                                           | 小音十<br>250                                 | ☐ 確対                                                                                                    |  |
| 提示                                                                                                    | 紙本文件申請明紙<br>② 加入申請項目<br>學號<br>⑦                                       | <ul> <li>【列表】</li> <li>○ 刪除申請項目 ➡ 下一步</li> <li>申請項目</li> <li>補發中英文(並列)學位證明書(應</li> <li>中文歷年成績單</li> </ul>               | (編業生申請)                                                            | 單價<br>250<br>10                               | 份款<br>1<br>3                                 | /J\高+<br>250<br>30                         | ☐ 確対                                                                                                    |  |
|                                                                                                    | 紙本文件申請明組<br>② 加入申請項目<br>學號<br>☑                                       | <ul> <li>(列表)</li> <li>● 刪除申請項目</li> <li>● 下一歩</li> <li>申請項目</li> <li>•補發中英文(並列)學位證明書(防</li> <li>•中文歷年成績單</li> </ul>    | [星業生申請 ]                                                           | 單價<br>250<br>10                               | 份數<br>1<br>3                                 | 小音+<br>250<br>30                           |                                                                                                    |  |
|                                                                                                    | 紙本文件申請明紙<br>③ 加入申請項目<br>學號<br>【】                                      | <ul> <li>(列表)</li> <li>● 融除申請項目 ● 下一步</li> <li>申請項目</li> <li>補發中英文(並列)學位證明書(問</li> <li>● 中文歴年成績單</li> </ul>             | ·墨莱生申請)<br>·<br>提示<br>·注致中:                                        | 單價<br>250<br>10                               | 份數<br>1<br>3<br>제)醫습經8                       | 小音+<br>250<br>30                           |                                                                                                    |  |
|                                                                                                    | 紙本文件申請明紙<br>② 加入申請項目<br>學號<br>【                                       | <ul> <li>【列表】</li> <li>● 刪除申請項目 ➡ 下一歩</li> <li>申請項目</li> <li>補發中英文(並列)學位證明書(防</li> <li>中文歴年成績單</li> </ul>               | 2畢業生申請)<br>提示                                                      | 單價<br>250<br>10<br>美文(並                       | 份數<br>1<br>3<br>列)學位證 <sup>8</sup>           | 小 <sup>高十</sup><br>250<br>30<br>明書(限書      | ₩ 生申請)                                                                                                    |  |
|                                                                                                    | 紙本文件申請明組<br>② 加入申請項目<br>學號<br>☑                                       | <ul> <li>(列表)</li> <li>● 刪除申請項目 ● 下一歩</li> <li>申請項目</li> <li>補發中英文(並列)學位證明書(防</li> <li>中文歷年成績單</li> </ul>               | ·<br>-<br>-<br>-<br>-<br>-<br>-<br>-<br>-<br>-<br>-<br>-<br>-<br>- | 單價<br>250<br>10<br>英文(並<br>筆一份,               | 份數<br>1<br>3<br>列)學位證<br>一旦補發                | 小計<br>250<br>30<br>明書(限員<br>則前份失效          | ↓ 確成<br>(1) (1) (1) (1) (1) (1) (1) (1) (1) (1)                                                                                                    |  |
| ▲ 「「○○○○○○○○○○○○○○○○○○○○○○○○○○○○○○○○○○○                                                                                                    | 紙本文件申請明紹<br>② 加入申請項目<br>學號<br>【                                       | <ul> <li>田(列表)</li> <li>□ ● 剛除申請項目</li> <li>● 下一歩</li> <li>申請項目</li> <li>補發中英文(並列)學位證明書(第</li> <li>● 中文歴年成績單</li> </ul> | 2畢業生申請)<br>提示<br>1.正本値<br>2.需申請                                    | 單價<br>250<br>10<br>英文(並<br>董一份,               | 份<br>動<br>1<br>3<br>列)學位證<br>時<br>人一旦補發<br>時 | 小計<br>250<br>30<br>明書(限署<br>則前份失效<br>反面影本調 | <ul> <li>↓ 確成</li> <li>◆ 確成</li> <li>◆ 確成</li> <li>◆ (1)</li> <li>◆ (1)</li> <li></li></ul>                   |  |
| 1.正本僅一份,一旦補發則前份失效。<br>2.需申請人提供身分證正反面影本驗證後,<br>方可核發。                                                                                                    | 紙本文件申請明紙<br>② 加入申請項目<br>學號<br>⑦                                       | <ul> <li>(列表)</li> <li>○ 刪除申請項目 → 下一步</li> <li>申請項目</li> <li>補發中英文(並列)學位證明書(第</li> <li>中文歴年成績單</li> </ul>               | 2畢業生申請)<br>提示<br>1.正本領<br>2.需申請<br>方可核調                            | 單價<br>250<br>10<br>英文(並<br>美一份,<br>費人提伊<br>發。 | 份數<br>1<br>3<br>列)學位證<br>一旦補發<br>钱身分證正       | 小計<br>250<br>30<br>明書(限員<br>反面影本員          | <ul> <li>↓ 確対</li> <li>●業生申請)</li> <li>久。</li> <li>熱證後,</li> </ul>                                                                                                    |  |
| <ul> <li>▲ 「● ○ ○ ○ ○ ○ ○ ○ ○ ○ ○ ○ ○ ○ ○ ○ ○ ○ ○</li></ul>                                                                                                    | 紙本文件申請明紙<br>② 加入申請項目<br>學號<br>③                                       | <ul> <li>● 刪除申請項目 ● 下一步</li> <li>申請項目</li> <li>● 市時項目</li> <li>● 補發中英文(並列)學位證明書(防</li> <li>● 中文歷年成績單</li> </ul>         | 2畢業生申請)<br>提示<br>1.正本僅<br>2.需申謝<br>方可核問                            | 單價<br>250<br>10<br>英文(並<br>美一份,<br>专人提供<br>發。 | 份數<br>1<br>3<br>列)學位證<br>一旦補發<br>戦勢分證正       | 小計<br>250<br>30<br>明書(限員<br>則前份失或<br>反面影本員 | <ul> <li>↓ 確成</li> <li>◆ 確成</li> <li>◆ (1)</li> <li>◆ (1)</li> <li< td=""><td></td></li<></ul> |  |

## Step 2: 彌封 (以學校名義寄送文件)

 ● 如不需彌封請勾選「否」,直接到下一步填寫 郵寄及聯絡方式;如需彌封文件請勾選「是」, 並點選彌封份數後,請點選「下一步」。
 (學位證明書正本僅一份,不得彌封)

| 是否彌<br> | 封 <mark>(</mark> 需收取彌 | 討手續費 <mark>\$</mark> 5 | 沅 <mark>/</mark> 份 | ,每封建議最多裝5份文件) |
|---------|-----------------------|------------------------|--------------------|---------------|
| ☑ 是     | 彌封份數:                 | 2                      | ~                  |               |
|         |                       |                        |                    |               |

❷ 進入彌封明細,點選「加入彌封項目」

| 彌封明細       |                 |       |            |                  |      |        |     |          |  |
|------------|-----------------|-------|------------|------------------|------|--------|-----|----------|--|
| 彌封明細(申請項目3 | 列表)             |       |            |                  |      |        |     |          |  |
| 學號         | 申請項目            |       |            | 單價               | 份數   | 小計     |     |          |  |
|            | 中文歷年成績單         |       |            | 10               | 1    | 10     |     |          |  |
| 彌封明細(列表)   | <b>强封明綱(列表)</b> |       |            |                  |      |        |     |          |  |
| 💿 加入彌封項目 🄇 | ▶刪除彌封項目         | 🔶 下一步 | 🖣 取消申請(登出) | $\bigtriangleup$ | 爾封編號 | 謝序   従 | ▼ 到 | ▼ ③ 複製彌封 |  |
| 學號         | 彌封項目            |       |            | 彌封維              | 號    | 份數     |     |          |  |
| 學號         | 彌封項目            |       |            | 彌封維              | 號    | 份數     |     |          |  |

#### **B** 點選學號。

| 111 |                | 54700    |       |            |     |      |        |       |          |
|-----|----------------|----------|-------|------------|-----|------|--------|-------|----------|
| 彌   | 封明細            |          |       |            |     |      |        |       |          |
| 3   | <b>封明細(申請項</b> | 目列表)     |       |            |     |      |        |       |          |
|     | 學號             | 申請項目     |       |            | 單價  | 份數   | 小計     |       |          |
| E   |                | 中文歴年成績單  |       |            | 10  | 1    | 10     |       |          |
| 3   | <b>討明細(列表)</b> |          |       |            |     |      |        |       |          |
| (   | 🕽 加入彌封項目       | 🤤 刪除彌封項目 | 🔶 下一步 | 🖣 取消申請(登出) |     | 爾封編號 | 排序   谷 | 는 💙 到 | ▼ ② 複製彌封 |
|     | 學號             | 彌封項目     |       |            | 彌封維 | 쁎    | 份數     |       |          |
|     |                | ▶ 請點選    |       |            | 第1封 |      | 1      |       |          |
|     |                |          |       |            |     |      |        |       |          |

### ● 點選彌封項目(下拉式選單)。

| 封       | 明細(申請項目列                  | ]表)                       |   |     |       |    |    |     |   |        |
|---------|---------------------------|---------------------------|---|-----|-------|----|----|-----|---|--------|
|         | 學號                        | 申請項目                      |   | 單價  | 份數    | ,  | 小計 |     |   |        |
| 3       |                           | 中文歷年成績單                   |   | 10  | 1     |    | 10 |     |   |        |
| 时<br>() | <b>明細(列表)</b><br>加入彌封項目 🧲 | 🕽 刪除彌封項目 🍁 下一步 🎝 取消申請(登出) | ) |     | 爾圭寸編號 | 排序 | 従  | ▼ 到 | v | 🔾 複製硼結 |
|         | 學號                        | 彌封項目                      |   | 彌封維 | at.   | 份數 |    |     |   |        |
| /       |                           | 中文歴年成績單                   | × | 第1封 |       | 1  |    |     |   |        |
|         |                           | 中文腰年成績單                   |   |     |       |    |    |     |   |        |

⑦ 彌封下一封時,如彌封內容與上一封相同,可點選從「第O封」到「第O封」,按「複製彌封」。 另如申請的彌封份數多,可按「彌封編號排序」以利查看。
檢查彌封明細正確無誤後,請點選「下一步」。

| 彌封明細       |                           |       |                     |              |
|------------|---------------------------|-------|---------------------|--------------|
| 彌封明細(申請項目) | 刘表)                       |       |                     |              |
| 學號         | 申請項目                      | 單價 份數 | ( 小計                |              |
|            | 中文歷年成績單                   | 10 1  | 10                  |              |
| 彌封明細(列表)   |                           |       |                     |              |
| 📀 加入彌封項目 ( | 🕽 刪除彌封項目 🔶 下一步 🚽 取消申請(登出) | △ 彌封編 | 識排序 🛛 従 第1封 🛛 🖌 到 🕯 | 第1封 🔽 📀 複製彌封 |
| 學號         | 彌封項目                      | 彌封編號  | 份數                  |              |
|            | 中文歷年成績單                   | 第1封   | 1                   |              |

## Step 3:填寫郵寄及聯絡方式

| 郵寄及聯        | 將給方式                        |                                         |                    |          |      |      |
|-------------|-----------------------------|-----------------------------------------|--------------------|----------|------|------|
| 郵寄方式        |                             |                                         |                    |          |      |      |
| 🔲 親領(郵資0元)  |                             |                                         |                    |          |      |      |
| 📄 國內 ( 臺灣本島 | B及臺澎金馬)(以普通掛號寄送             | <u></u> <u></u> <u></u> <u></u> <u></u> |                    |          |      |      |
| ☑ 美加地區(以Fed | IEX寄出,寄送費用請與承辦人             | 確認後再行繳費)                                |                    |          |      |      |
| 📄 港澳地區(以Fed | lEx寄出,寄送費用請與承辦人             | 確認後再行繳費)                                |                    |          |      |      |
| 🔲 亞洲·大洋洲(以  | 以FedEx寄出,寄送費用請與承            | 辦人確認後再行繳費                               | 豊)                 |          |      |      |
| 🔲 歐洲、非洲、中   | 『南美洲(以FedEx寄出,寄送費           | 用請與承辦人確認後                               | <sub>发</sub> 再行繳費) |          |      |      |
| 領政校區:       |                             | *                                       |                    |          |      |      |
| 收件人:        | Juilliard admission team    |                                         |                    |          |      |      |
| 為避免亂碼,      | 請以繁體中文或英文輸入。                |                                         |                    |          |      |      |
| 收件人電話:      | +1 212-799-5000             |                                         |                    |          |      |      |
| 郵遞區號:       | 10023                       |                                         |                    | -        |      |      |
| 地址:         | 60 Lincoln Center Plaza New | York, NY 10023                          |                    | Tree .   |      |      |
| 請確認鄭寄資      | <b>【科,如因資料錯誤導致郵件無</b>       | 法投遞,責任目負。                               | •                  |          | <br> | <br> |
| 聯絡方式        | ·                           |                                         |                    |          |      |      |
| 姓名:         |                             | 幽牛市 :                                   | 生みかっての一般           | 在这些      |      |      |
| 英文姓名:       |                             | 字土中、乡                                   | 天义灶石顶市字            | 相貝什      |      |      |
| 聯絡電話(日/夜):  |                             |                                         |                    |          |      |      |
| *手機:        |                             |                                         |                    |          |      |      |
| *E-mail:    |                             |                                         |                    | 7        |      |      |
| 阿爾王:        | 需使用FedEX寄送                  |                                         |                    |          |      |      |
|             |                             |                                         |                    |          |      |      |
|             |                             |                                         |                    |          |      |      |
| -           |                             |                                         | 🔶 下一步 🛛 🗸          | 取消申請(登出) |      |      |
|             |                             |                                         |                    |          |      |      |

1. 各欄位資料填妥後,請點選「下一步」。

- 2. 海外郵件:
  - 若使用航空掛號(系統預設)寄送, 可直接付費,國際函件預計到達時 間表請自行查閱郵局網頁。
  - 2) 如需使用FedEx寄送(預計3天送達), 請於附註欄說明,<u>勿直接繳費</u>,寄 送費用請來電或來信與教務處承辦 人確認並修改費用後再行繳費。
  - 注意:FedEx郵資為按月浮動,且 依收件地址及重量計算,單筆費用 約新臺幣1千元以上,請評估確認 使用後再聯繫教務處處理。

教務處承辦人聯絡方式:

【註冊組】

【研教組】

【公館教務組】

#### Step 4:申請單確認&送出訂單 紙本文件申請單確認 紙本文件申請明細(列表) 學話 申請項目 算價 份數 小計 日 中讀明細如下 紙本文件申請單確認 聖寶(美加4份) 145 1 145 中文歷年成壇業 10 2 30 ·瑞發中共文(並列)學位證明書(限畢業 250 1 250 紙本文件申請明細(列表) 牛由精 您把共申請 4 份文件 / 合計共 425 元 単価 份数 小計 **學**報 + 申請項目 副套方式 ■ 申請明細如下 鄭寶(美加4份) 145 1 145 | 細頻(朝管0元)) 中文歷年成績單 10 3 30 國內(臺灣本島及臺澎金馬)(以普通掛號高送) 補發中英文(並列)攀位證明書(限畢業 250 1 250 ☑ 美加地區(以FedEx寄出)寄送費用請與承辦人確認後再行激費) 牛由諸 您抱共申請 4 份文件 ) 合計共 425 元 一层真地图(以FedEx寄出)寄送費用請與承辦人確認後再行激費) 亞洲、大洋洲(以FedEx寄出)寄送費用請與承辦人確認後再行塗費) 興高方式 副新小非洲、中南美洲(以FedEx奇出、奇法費) 訂算確認 | 親領(郵資0元) 铺取校图: ? 若確認資料正確無誤,讀選「Yes」,送出訂單 📃 國內 (臺灣本島及臺澎金馬) (以普通掛號寄送) 若要修改管料,則撰「No」。 收件人; Juilliard admission team 點選「確認 ●如確認無誤, 注意!」可多筆申請後合併付款,一旦繳費完成該申請單才算訂單生效。 ☑ 美加地區(以FedEx寄出,寄送費用請與承辦人確認後再行繳費) 為街会亂碼,請以繁麵中文或英文輸入; 收件人掌話: +1 212-799-5000 □ 港湾地區(以FedEx寄出)寄扶費用請與承辦人確認後再行繳費) 送出申請單 Yes No :如仍有需 郭适臣虢: P 亞洲,大洋洲(以FedEx寄出,寄送費用請與承辦人確認後再行繳費) 地址: 60 Lincoln Center Plaza New York, NY 10023 ── 歐洲・非洲、中南美洲(以FedEx寄出)寄送費用請與承辦人確認後再行繳費) 點選「修改 修改的部分, 請確認郵審資料,如因資料錯誤導致郵件無法投遞,責任自負 ❷確認後送出訂單 領取校區: 申請資料」即可回頭修改。 申请人服给方式 收件人: Juilliard admission team 范名: 為避免亂碼,請以繁體中文或英文輸入。 下方注意事項請打✓ 英文姓名: 收件人電話: +1 212-799-5000 聯絡電話(日/夜); 郭适玉统: 10023 \*手機: 地址: 60 Lincoln Center Plaza New York, NY 10023 \*E-mail: 請確認郵審資料,如因資料錯誤導致郵件無法投遞,責任自負。 附註: 幕使用FedEx寄送 申請人感給方式 姓名: 英文姓名: [] 注意事項 聯絡電話(日/夜): 申請中英文學位證明書/英文學位證明/講美版英文學位證明書:須先提供「身份證正反面」;否則不予製發:請拍照回傳至承辦人信箱 \*手機: 📫 送出申請算 🔂 修改申請資料 🝶 取法申請(登出) \*E-mail: 附註: 需使用FedEx寄送 ●已申請項目頁面顯示訂單成立,準備繳費。 ☑ 注意書項 ◎申請中英文學位證明書/英文學位證明/精美版英文學位證明書 > 須先提供「身份證正反面」 > 否則不予製發 > 請拍照回傳至承辦人信箱 申請單(列表) kathylin@ntnu.edu.tw ➤ 選取未繳費申請單 📄 下一步,繳費 🤤 刪除未付款申請單 🛶 繼續申請 40 登出 📫 送出申請單 🚺 修改申請資料 🚽 取消申請(登出) □ 分類 申請單編號 🔺 申請日期 總份數 總金額 是否彌封 彌封份數 處理進度 掛號單/寄件日期

■ 紙本

繳費帳號

訂單成立

0

425 否

4

交易結果